**DOVES – FEE SLOVENIA** 

# NAVODILA ZA UPORABO SPLETNEGA PORTALA »PROGRAM MLADI POROČEVALCI«

www.mladiporocevalci.si

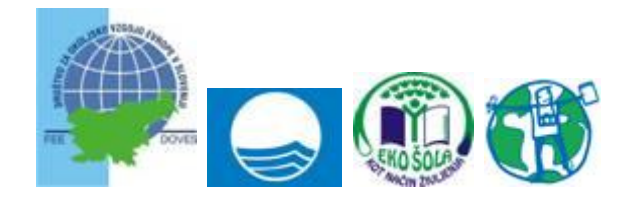

Avtor: Boris Šušmak Zadnji popravek: 10.11.2010

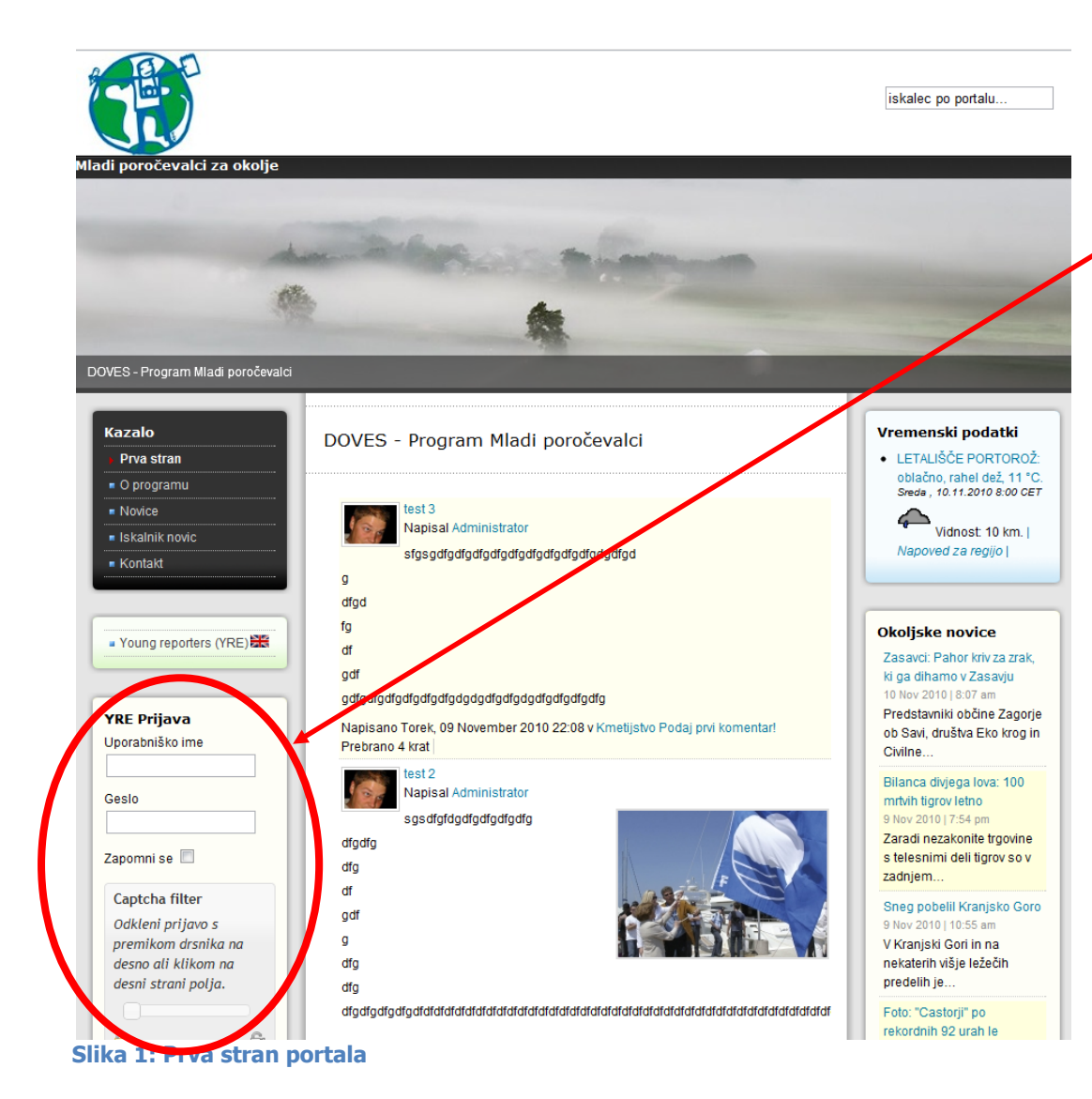

### Prijavno okno

Vsaka šola si najprej odpre »račun« in sicer s klikom na »Kreiraj račun«. POZOR: Podrobnejši opis postopka prijave je na drugi strani!

Če ste račun že kreirali, vnesite uporabniško ime in geslo ter pred potrditvijo s klikom na »Prijava« Prijava, premaknite drsnik v okencu »Captcha filter« (varnostna zaščita) na desno stran. Če tega ne boste naredili prijava ne bo mogoča.

Če ste pozabili uporabniško ime ali geslo kliknite na ustrezno izbiro, bodisi na »Ste pozabili vaše geslo?« bodisi na »Ste pozabili vaše uporabniško ime?«.

| Kazalo                                                     |                                                                                                    |                                                              |
|------------------------------------------------------------|----------------------------------------------------------------------------------------------------|--------------------------------------------------------------|
| Prva stran                                                 | Registracija                                                                                                    | Prijavnica »Kroiraj račun«                                   |
|                                                            | Podrobnosti o računu                                                                                                    |                                                              |
| - Nevice                                                   | Ime *                                                                                                    |                                                              |
|                                                            | Uporabniško ime *                                                                                                    | <b>POMEMBNO:</b> Pod ime vpišite Naziv organizaciie (npr. OŠ |
| ISKAINIK NOVIC                                             | E-pošta *                                                                                                    | Livade Cimanzija Ledina SKŠ Koner ind ) ki identificira      |
| Kontakt                                                    | Geslo *                                                                                                    |                                                              |
|                                                            | Potrdi geslo *                                                                                                    | vaso solo.                                                   |
| []                                                         | Osebne podrobnosti                                                                                                    |                                                              |
| Young reporters (YRE)                                      | Spol 💿 Moški 🔘 Ženska                                                                                                    | Ocebna podrobnosti se pančajo na Koordinatoria               |
|                                                            | [show/hide]                                                                                                    |                                                              |
|                                                            | ③ ] B I U Font family ▼ Font size ▼ Styles ▼ ABC ≡ ≡ ≡ Format ▼                                                                                                    | programa Mladi porocevalci v vasi soli.                      |
| YRE Prijava                                                | 🌆 🛅 品 編 ▲ * 💇 * 须 律 課 * 7 🔍 扫 扫 👗 🛍 🛍 * 🖉 🍼                                                                                                    | <b>POMEMBNO:</b> Pod opis prosim vnesite vaše ime in         |
| Uporabniško ime                                            | M M 🙁 🔲 💐 🖬   🖬 🕾 🖃   3 <sup>+</sup> 3 <sub>+</sub> 3+   5+ 1 <sup>+</sup> 1 <sup>+</sup> 1 <sup>+</sup> 1 <sup>+</sup> 1 <sup>+</sup> 1 <sup>+</sup> 1 <sup>+</sup> 1 <sup>+</sup> | prijmek oziroma ime in prijmek kooridnatoria tega            |
|                                                            | <u>州</u> 🕺 ¶ 1633 ABE ALC 🛧 🛕 🚰 🔳 🧠 ザ - 🕺 🗖 💷                                                                                                    |                                                              |
| Geslo                                                      | Opis                                                                                                    | projekta/programa v vasi soli. Vnesete lanko tudi kak drug   |
|                                                            |                                                                                                    | zanimiv podatek, ki se vam zdi primeren (npr. funkcija v     |
| Zanampi aa ma                                              |                                                                                                    | čoli)                                                        |
|                                                            |                                                                                                    | 5011).                                                       |
| Captcha filter                                             |                                                                                                    |                                                              |
| Odkleni prijavo s                                          |                                                                                                    | Dodatne podrobnosti naj vsebujejo naslovne podatke šole.     |
| premikom drsnika na                                        | Path:                                                                                                    | CSM številka na naj bo od koordinatoria programa Mladi       |
| desno ali klikom na                                        | Uporabniška slika (avatar) Izberi datoteko Nobena dati izbrana                                                                                                    |                                                              |
| desin strain potja.                                        | URL                                                                                                    | porocevalci.                                                 |
|                                                            | Dodatne podrobnosti                                                                                                    |                                                              |
| 7akleniena Odkleniena                                      | Podrobnosti (ustanova, naslov ustanove, Kontakti)                                                                                                    | Ostalega ni potrebno izpolnjevati, razen če vaša šola nima   |
| Castor by Castor in 1                                      | Naslov                                                                                                    |                                                              |
| Captona by Great Joomla!                                   | Kraj                                                                                                    | ustvarjenega racuna tudi na eni od navedenih socialnim       |
| Prijava                                                    | Ustanova                                                                                                    | mreż (Facebook npr.). V tem primeru vnesite povezavo.        |
| <ul> <li>Ste pozabili vaše geslo?</li> </ul>               | Poštna številka                                                                                                    |                                                              |
| <ul> <li>Ste pozabili vaše<br/>uporabniško ime?</li> </ul> | Država Slovenia                                                                                                    | Ko vničoto vco podatko kliknito tinko »Pogistriraj« na dnu   |
| Kreiraj račun                                              | Telefon                                                                                                    |                                                              |
|                                                            |                                                                                                    | strani. Registriraj                                          |
|                                                            | Gom                                                                                                    |                                                              |
|                                                            | Socialne mreže                                                                                                    |                                                              |
|                                                            | Facebook                                                                                                    |                                                              |
|                                                            | Twitter                                                                                                    |                                                              |
|                                                            | Google Profile                                                                                                    |                                                              |

#### YRE Prijava

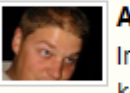

Administrator

lmate **1** objavljen komentar

- Dodaj novo vsebino
- Moja stran
- Moj račun
- Upravljaj s komentarji na svoje članke

Odjavi se

## Uredniški menu (»YRE Prijava«)

Ko se prijavimo z uporabniškim imenom in geslom, se nam na levi strani nekoliko spremeni Prijavno okno.

Odprejo se nam možnosti:

- Dodaj novo vsebino, kjer lahko vnesemo nov članek, ki so ga pripravili učenci/dijaki;
- Moja stran, kjer vidimo vse objave vezane na vaš račun, torej vaše šole;
- Moj račun, kjer lahko spreminjamo podatke vpisane v prijavnici;
- Upravljanje s komentarji na svoje članke, kjer lahko vidimo vse komentarje na vaše članke in se odločamo ali komentar objavimo ali izbrišemo.

Seveda pa se lahko tudi ODJAVIMO iz sistema.

Glede na logičnost večine postavk, si podrobneje poglejmo predvsem prvo, t.j. dodajanje nove vsebine.

| <b>⊠</b> K2 ∣                | Dodaj prispevek                                                                                                    |                                      |                       | Shrani Prekliči      | Dodaj novo vsebino                         |
|------------------------------|----------------------------------------------------------------------------------------------------|--------------------------------------|-----------------------|----------------------|--------------------------------------------|
|                              |                                                                                                    |                                      | ● Odstr               | ani stransko vrstico | V tem posebnem okr                         |
| Naslov                       |                                                                                                    | Objavljeno                           | ◯ Ne                  |                      | vpisuje novico, kater                      |
| Alternativni naslov          |                                                                                                    | Ali je posebno zanimiv?              |                       |                      | videoposnetek ter prik                     |
| Oznake                       |                                                                                                    | Kategorija                           | - Izberi kategorijo - | •                    |                                            |
|                              | Dodaj oznako in pritisni enter ali dodaj vejico.                                                                                                    |                                      |                       |                      | Dejansko bomo s                            |
| 🗹 Vsebina 🖻 Sl               | ika 🛍 Foto-galerija 🗟 Video 🏟 Dodatna polja 🗞 Priloge                                                                                                    |                                      |                       |                      | objavljali vse članke,<br>na fotonatečaj). |
| [show/hide]                  |                                                                                                    |                                      |                       |                      | POMEMBNO: Vsak                             |
|                              | Font family     ▼     Font size     ▼     Styles     ▲     ▲     ▲     ■     ■     ■     ■     ■     ■     ■     ■     ■     ■     ■     ■     ■     ■     ■     ■     ■     ■     ■     ■     ■     ■     ■     ■     ■     ■     ■     ■     ■     ■     ■     ■     ■     ■     ■     ■     ■     ■     ■     ■     ■     ■     ■     ■     ■     ■     ■     ■     ■     ■     ■     ■     ■     ■     ■     ■     ■     ■     ■     ■     ■     ■     ■     ■     ■     ■     ■     ■     ■     ■     ■     ■     ■     ■     ■     ■     ■     ■     ■     ■     ■     ■     ■     ■     ■     ■     ■     ■     ■     ■     ■     ■     ■     ■     ■     ■     ■     ■     ■     ■     ■     ■     ■     ■     ■     ■     ■     ■     ■     ■     ■     ■     ■     ■     ■     ■     ■     ■     ■     ■     ■     ■     ■     ■     ■     ■ | nat 💌                                |                       |                      | kategoriziran glede                        |
|                              |                                                                                                    |                                      |                       |                      | katerega članek zajem                      |
|                              |                                                                                                    |                                      |                       |                      | tematskih sklopov                          |
|                              |                                                                                                    |                                      |                       |                      | naiprimerneišo kat                         |
|                              |                                                                                                    |                                      |                       |                      | avtoria(ev)                                |
|                              |                                                                                                    |                                      |                       |                      | <b>POMEMBNO:</b> Prip<br>»oznak«, to pomen |
| Vsebina.                     |                                                                                                    |                                      |                       |                      | Ce npr. clanek govor                       |
|                              |                                                                                                    |                                      |                       |                      |                                            |
| Labka tudi ka                | priramo iz Worda (uporahimo pocahao                                                                                                    | ikonico 🛅 🔪                          | odovotvioros          |                      | <i>Ipa.</i>                                |
| Laliku tuul K                | uporanio iz worda (uporabilito poseblio)<br>kopiranio iz Worda                                                                                                    | (0,0) = 0,                           | ousvetujemo           | , ha                 |                                            |
|                              |                                                                                                    |                                      |                       |                      |                                            |
|                              |                                                                                                    | v                                    |                       |                      | prispevek SHRANITE                         |
| l ekst poljubr               | no oblikujemo. Dodajamo dodatne slike                                                                                                    | e s pomocjo izbi                     | re ikone 🔛            |                      |                                            |
|                              |                                                                                                    |                                      |                       |                      |                                            |
| Dodajamo lal<br>označimo tek | hko tudi spletne povezave na zunanje v<br>kst, ki ga želimo povezati s takim virom                                                                                                    | vire s pomočjo i                     | kone 🦰 ; p            | rej seveda           | Shrani                                     |
|                              |                                                                                                    |                                      |                       |                      |                                            |
| Z izkušnjami                 | boste tudi sami spoznali funkcionalnos<br>ne za spletno uporabo) tistim v Wordu                                                                                                    | ti, smiselno pod<br>ali OpenOffice-i | obne (seved           | а                    |                                            |

nu, ki se nam odpre, se ri se doda lahko sliko, oge.

pomočjo tega orodja tudi fotografije (vezano

članek mora biti le na tematski sklop na. Če zajema članek več ga uvrsti v se egorijo po mnenju

poročamo dodajanje ključnih besed članka. o umazanih vodah, se iše *voda, onesnaževanje,* 

pišete vse, kar želite, e in morebiti tudi video, E s pritiskom na disketico